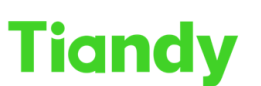

## Tiandy Iconnectog.co...

### How to modify the IP of the front-end camera on NVR

Description: This document will show you how to modify the IP of the frontend camera on NVR

Note: This feature is not supported in all NVR and cameras, and is subject to the actual product.

Prerequisites: NVR and cameras support this feature

### Section 1: How to modify on IE

The location of the feature

1.1 Click the following steps: Configure > digital channel > digital channel 1.2 If there is no display device in the abovel P Address, please click the "Search" button, if it is not displayed, it means that there is no connected device.

| Net Video System 🛛 🗶 🗋 |               |              |                  |                   | -          |        | _           |                          |                        |                      |                      |           |            |               |         |    |
|------------------------|---------------|--------------|------------------|-------------------|------------|--------|-------------|--------------------------|------------------------|----------------------|----------------------|-----------|------------|---------------|---------|----|
| Tiandy Live            | View Playback |              | Log              | C                 |            | ration | EW          |                          |                        | TC                   | -R3440 S             | PEC:I/B/F | 216/H/V4.0 | adr           | nin (   |    |
| Common Settings        | Die           | ital Cl      | annel POE Pow    | er Information    |            |        |             |                          |                        |                      |                      |           |            |               |         |    |
| Digital Channel        | -             | 1000.20      |                  |                   |            |        |             |                          |                        |                      |                      |           |            |               |         |    |
| Digital Channel        |               |              | IP Addre         | 55                | Protocol   | Туре   | Chn No.     | Activation st            | MAC                    |                      | Pro                  | oduct Mod | lel        | Edit          | Add     |    |
| Audio Video Set        |               |              | 192.168.0        | .101              | Privat     | е      | 1           | Activated                | 18:EF:3A:56:92         | 97                   |                      |           |            | Edit          | Add     | ^  |
| Network                |               |              | 192.168.1        | 1.12              | Privat     | e      | 1           | Activated                | 00:50:C2:28:10:        | 52                   |                      |           |            | Edit          | Add     | 11 |
| Event Schedule         |               |              | 192.168.1        | .110              | Private    |        | 1           | Activated 00:50:C3:28:C7 |                        | A3 ENC-HHP5Z-150R-92 |                      |           | 0R-92      | Edit          | Add     |    |
| Human body temperature |               | 192.168.3.16 |                  | 3.16              | Private    |        | 1           | Activated                | 3C:DA:6D:C3:F2:31      |                      | TC-C13XN SPEC:I3W/E/ |           | 3W/E/      | Edit          | Add     |    |
| measurement            |               |              | 192.168.1        | 0.15              | Private    |        | 1           | Activated                | ted 00:50:C2:2A:1C:/   |                      |                      |           |            | Edit          | Add     |    |
| VGA                    |               | 192.168.16.5 |                  |                   | Private    |        | 1           | Activated                | 3C:DA:6D:00:60:32      |                      |                      |           |            | Edit          | Add     |    |
| Advanced intelligence  |               | 192.168.18.5 |                  |                   | Private    |        | 1           | Activated                | 3C:DA:6D:00:12:A0      |                      |                      |           |            | Edit          | Add     |    |
| Storage                | 192 168 18 6  |              |                  | A 81              | Private    |        | 1           | Activated                | 00-50-02-28-16-        | 56                   |                      |           |            | Edit          | Add     | 10 |
| Dome Set               | S             | Search       | Add              | Customize         | Quick Add  | Adva   | nce Set C   | amera login              |                        | Disp                 | lay and Sc           | reen IP   | 74         | ✓ All         | `       | 1  |
| System                 |               | Cha          | Camera Title     | Connection Sta    | Attribu    | te     | Protocol Ty | pe MAC                   | Product Model          | State                | Channel.             | Non-pat.  | Cloud U    | J Restart I   | Page Ju |    |
| Checkpoint Management  |               | 1            | 192.168.18.198 通 | On Line           | 192.168.18 | 171:1  | Private     | 00:50:C2:00:00           |                        | Enabled              | Modify               | Modify    | Cloud U    | J Restart I   |         | Π. |
|                        |               | 2            | 192.168.18.198 通 | On Line           | 192.168.18 | .172:1 | Private     | 00:50:C2:28:AA           |                        | Enabled              | Modify               | Modify    | Cloud L    | J Restart I   |         |    |
|                        |               | 3            | Channel 1        | On Line           | 192.168.18 | .173:1 | Private     | 00:50:C2:28:10           |                        | Enabled              | Modify               | Modify    | Cloud U    | J Restart I   |         | 1  |
|                        |               | 4            | eeee             | On Line           | 192,168,18 | 182:1  | Onvif       | 98:8B:0A:37:7F.          | DS-2CD3T26D            | Enabled              | Modify               |           |            | Restart I.    |         |    |
|                        |               | 5            | 192.168.18.198 通 | On Line           | 192.168.18 | .183:1 | Private     | 00:50:C2:F8:11           |                        | Enabled              | Modify               | Modify    | Cloud U    | J Restart I   |         |    |
|                        |               | 6            |                  | On Line           | 192.168.18 | .184:1 | Private     | 00:50:C2:9A:9            | TC-C34LP SPE           | Enabled              | Modify               | Modify    | Cloud U    | J Restart I   |         |    |
|                        |               | 7            | YXR相机886688vbi   | On Line           | 192,168,18 | 185:1  | Private     | 00:50:C2:28:66           |                        | Enabled              | Modify               | Modify    | Cloud L    | J. Restart I. |         |    |
|                        |               | 8            | Channel 8        | Off Line/Off Line | 192 168 18 | 186-1  | Private     |                          |                        | Enabled              | Modify               |           |            |               |         | ~  |
|                        | F             | Delete       | Batch Edit Logi  | n Password        |            | A      | Annly ((    | Cameras that fail to o   | connect will try to co | nnect with           | this passw           | (brov     |            |               |         |    |

### 1.3 Check the "Edit" button after the IP you want to change

# Tiandy

#### Tiandy Technologies Co., Ltd.

No.8 Haitai Huake Rd2(Huayuan), Binhai Hi-Tech Zone, Tianjin 300384, China Tel: +86-22-58596037 Fax: +86-22-58596177 en.tiandy.com

| et Video System 🛛 🛛 🛛 🖉 | 🗿 Onlir     | he help                     |        |              | 1             |          |                    |               | -                  |                         |                      |         |           |              |          |     |         |
|-------------------------|-------------|-----------------------------|--------|--------------|---------------|----------|--------------------|---------------|--------------------|-------------------------|----------------------|---------|-----------|--------------|----------|-----|---------|
| iandy Live              | New         |                             | Playb  | ack          |               | Log      | Conligs            | nation        | EW                 |                         |                      |         | -R3440 SE | EC:I/B/P1    | 6/H/V4:0 | adr | nin 🕞 ( |
|                         |             |                             | hannet | POE PO       |               | na Edit  |                    |               |                    | ×                       |                      |         |           |              |          |     |         |
|                         |             |                             |        |              |               |          |                    |               |                    |                         |                      |         |           |              |          |     |         |
|                         |             |                             |        |              |               | 4        | MAC                | 18-FF-3A-56   | 92.97              |                         |                      |         |           |              |          |     |         |
|                         |             |                             |        |              |               |          |                    | 10.21         | 12.01              |                         | -97 (                |         |           |              |          |     | ~       |
| etwork.                 |             |                             |        |              |               | Ongir    | al Network Address | 192.168.0.101 | <u> </u>           |                         | 52                   |         |           |              | Edit     | Add |         |
|                         |             |                             |        | 92.168/      | .110          | N        | ew Network Address | 192.168.0.10  | 1                  | :A3                     | A3 ENC-HHP5Z-150R-92 |         |           | Edit         | Add      |     |         |
| uman body temperature   |             |                             |        |              |               | 4        | SubNetMask         | 255 255 255   | 0                  | 2:31                    |                      |         |           | Edit         | Add      |     |         |
|                         |             |                             |        |              | 0.15          | 4        | Gateway            | 192 168 0 1   |                    |                         | CAD                  |         |           |              | Edit     | Add |         |
|                         |             | 192 168.16.5   192 168.18.5 |        |              | 4             |          | 1                  |               |                    | 0.32                    | 0:32<br>2:A0         |         |           | Edit<br>Edit | Add      |     |         |
|                         |             |                             |        |              | 4             | DNS      | 192.168.0.1        | 192.168.0.1   |                    |                         |                      |         |           |              | Add      |     |         |
|                         | A AF 831 CP |                             |        | 4            | Email Account | admin    |                    |               | -56                |                         |                      | EAR     | Artis     |              |          |     |         |
|                         | Search      |                             |        | Add Customiz |               |          | Password           |               |                    | Display and Screen IPv4 |                      |         | AB:       | 15           |          |     |         |
|                         |             |                             |        |              |               |          |                    | Note: Modifyi | ng the network add | dress,                  | State                |         |           |              |          |     |         |
|                         |             |                             |        | 190.15       |               | A        |                    | subnet mask,  | and gateway will d | disable                 | Enabled              |         |           |              |          |     |         |
|                         |             |                             |        | 100 10       |               | 4        |                    | the DHCP iun  | iction of IPG.     |                         | Enabled              |         |           |              |          |     |         |
|                         |             |                             |        |              |               | A        |                    | Confirm       |                    |                         | Enabled              |         |           |              |          |     |         |
|                         |             |                             |        |              |               | <u>A</u> |                    |               |                    |                         | Enabled              |         |           |              |          |     |         |
|                         |             |                             |        | 100 15       |               |          | 102 109 19 192 1   | Deluste       | 00-50-02-59-11     |                         | Enabled              |         |           |              |          |     |         |
|                         |             |                             |        |              |               |          |                    |               |                    |                         | Enabled              | Marilla |           |              | Dostart  |     |         |
|                         |             |                             |        |              |               | Line     |                    | - Contract    |                    |                         | England              |         |           |              |          |     |         |
|                         |             |                             |        |              |               |          |                    |               |                    |                         |                      |         |           |              |          |     | ~       |
|                         |             | <u> </u>                    |        |              |               |          |                    |               |                    |                         | Frishled             |         |           |              |          |     |         |

1.4 Fill in the correct account and password of IPC to modify the IP address of IPC.

### Section 2 How to modify on UI

1.1 Click the following steps: Configure > digital channel > digital channel

| Tiandy             | D<br>Playback | Backup E           | <b>∆₀</b><br>W Mana | <b>前</b><br>VCA      | Cameras   | Storage S        | S Alarm Set       | System S Syst | <b>≿</b><br>tem M | <u>ں</u> |
|--------------------|---------------|--------------------|---------------------|----------------------|-----------|------------------|-------------------|---------------|-------------------|----------|
| Channels           |               |                    |                     |                      |           |                  |                   |               |                   |          |
| Stream Setting     |               | tion Config        | IPC Central Mana    | agement              |           |                  |                   |               |                   |          |
| Three Smarts Setti | IP Addres     |                    | Modify I            | P Activate           | d Adde    |                  |                   | nel MAC Adi   | dress             |          |
|                    | 192.168.1     |                    |                     |                      |           |                  |                   | 00:50:C2:     |                   |          |
| Video Setting      | 192.168.1     |                    |                     |                      |           |                  | ate 1             | 3C:DA:6D      | :15:CD:A1         |          |
|                    | 192.168.1     |                    |                     |                      |           |                  | ate 1             | 00:50:C2:     | 28:15:FD          |          |
|                    | 192.168.1     |                    |                     |                      |           |                  | ate 1             | 3C:DA:6D      | :13:BE:D4         |          |
| Motion             | 192.168.1     |                    |                     |                      |           |                  | ate 1             | D1:E8:A1:     | 64:BF:54          |          |
| Mask Alarm         | 192.168.1     | 5.20               |                     |                      |           |                  | ate 1             | 00:50:C2:     |                   |          |
|                    | 192.168.1     | 5.21               |                     |                      |           |                  | ate 1             | 00:50:C2:     |                   |          |
| Alarm Input        | 192.168.1     | 5.22               |                     |                      |           | Priv             | ate 1             | 00:50:C2:     |                   |          |
| Video Loss         | Search        | Add                | Quick Add           | Customize            | d A       | Enable S+ (first | access is Display | IPv4 v        |                   |          |
| PTZ Setting        | Added Device  |                    |                     |                      |           |                  |                   |               | Channel Code      |          |
|                    |               |                    | Connect S           | Password S           |           |                  |                   | Proto         |                   |          |
|                    | 01            | Channel 1          | ۲                   | Risk password        |           |                  | 192.168.15.175 :  | 01 Privat     | e ^               |          |
|                    |               | Channel 2          |                     | Risk password        |           |                  | 192.168.15.175 :  | 02 Privat     | e                 |          |
|                    |               | Channel 1          | ۲                   | <b>Risk password</b> |           |                  | 192.168.23.118 :  | 01 Privat     | e                 |          |
|                    |               | Channel 2          | ۲                   | Risk password        |           |                  | 192.168.23.118 :  | 02 Privat     | e                 |          |
|                    |               | Channel 1-192.168. | - 0                 | Poor                 |           |                  | 192.168.15.241 :  |               | e 🧹               |          |
|                    |               | Channel 1          | •                   | Risk password        |           |                  | 192.168.16.221 :  | 01 Privat     |                   |          |
|                    |               | Channel 1          | ۲                   | Poor                 |           |                  | 192.168.16.222 :  | 01 Privat     |                   |          |
|                    |               |                    |                     |                      |           |                  |                   |               |                   |          |
|                    | Delete        |                    |                     |                      |           |                  |                   |               |                   |          |
|                    |               |                    |                     |                      |           |                  |                   |               |                   |          |
|                    | Bandwidth Re  |                    |                     | 🗹 Bandwidtl          | n Balance |                  |                   |               | Back              |          |
|                    |               |                    |                     |                      |           |                  |                   |               |                   |          |
|                    |               |                    |                     |                      |           |                  |                   |               |                   |          |
|                    |               |                    |                     |                      |           |                  |                   |               |                   |          |

1.2Click "Search" to begin searching. Search results are automatically sorted by IP address. You can modify the IP front end in the search results

list. Click for to display the modify IP interface, as shown in the figure below.

Tiandy Technologies Co., Ltd.

Tiandy Technologies Co., Ltd.

| Edit |                |                  | ×      |
|------|----------------|------------------|--------|
|      | Channel No.    |                  |        |
|      | Protocol       | Private Protocol |        |
|      | Connect mode   | IPv4             |        |
|      | Device Address | 192.168.15.175   |        |
|      | Port No.       | 3000             |        |
|      | Proxy IP       |                  |        |
|      | Device Channel | 01               |        |
|      | User           | admin            |        |
|      | Password       | •••••            |        |
|      | Decryption     |                  |        |
|      |                |                  |        |
|      |                |                  |        |
|      |                | Confirm          | Cancel |
|      |                |                  | conten |